คู่มือขั้นตอนการจองใช้สถานที่ของศูนย์กีฬาและสุขภาพ ผ่านระบบสารสนเทศเพื่อการบริหาร (MIS) ระบบอาคารสถานที่และยานพาหนะ

## ๑. วัตถุประสงค์

งานบริหารทรัพย์สิน ได้จัดทำคู่มือขั้นตอนในการจองใช้สถานที่ของศูนย์กีฬาและสุขภาพผ่านระบบ สารสนเทศเพื่อการบริหาร (MIS) ขึ้นมาเพื่อเป็นการอำนวยความสะดวกให้แก่หน่วยงานภายในมหาวิทยาลัย ลดขั้นตอนการปฏิบัติงาน สำหรับการจัดกิจกรรมหรือโครงการของหน่วยงานภายในมหาวิทยาลัย และเพื่อให้ หน่วยงานภายในมหาวิทยาลัยได้รับทราบและปฏิบัติให้เป็นไปในทิศทางเดียวกัน

### ๒. ขอบเขต

คู่มือขั้นตอนการจองสถานที่ใช้ของศูนย์กีฬาและสุขภาพ ใช้สำหรับหน่วยงานต่าง ๆ ภายในมหาวิทยาลัย ในการจองใช้สถานที่ ดังนี้

- สนามฟุตบอล ๑ (ใหม่)
- ๒. สนามฟุตบอล ๒
- ๓. โรงยิมเนเซียม
- ๔. โรงยิมอเนกประสงค์ (ใหม่)
- สนามฟุตซอลกลางแจ้ง
- ธานกิจกรรมนักศึกษา(โดมแดง) จำนวน ๓ สนาม
  - ๖.๑ สนามบาสเก็ตบอล
  - ๖.๒ สนามตะกร้อ
  - ๖.๓ สนามฟุตซอล

# ๓. ขั้นตอนการใช้งาน

๑. เข้าสู่ระบบ MIS SKRU ระบบอาคารสถานที่และยานพาหนะ

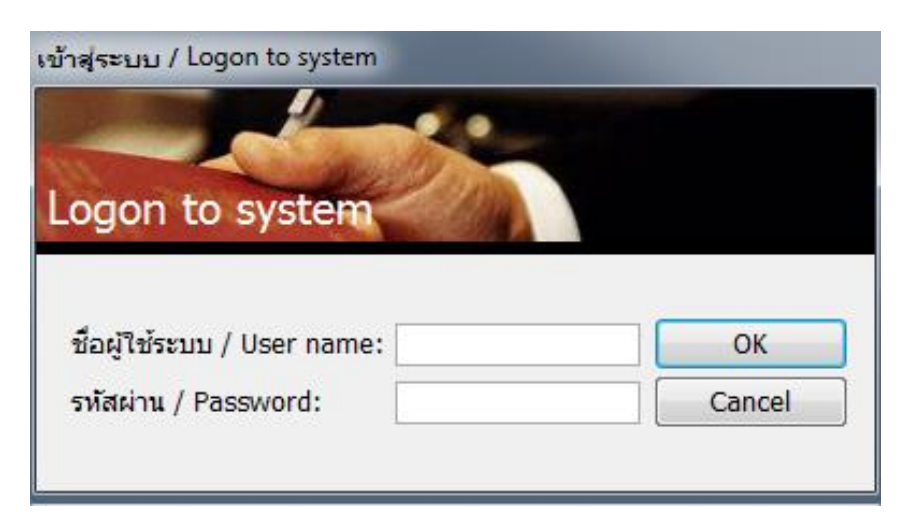

๒. เลือกเมนู "งานจองใช้ห้อง"

| ระบบอาคารสถานทและยานพาหนะ                            |                                                                                         |        |
|------------------------------------------------------|-----------------------------------------------------------------------------------------|--------|
| ระบบสารสนเทลเพื่อการบริหาร<br>มหาวิทยาลัยราชภัฏสงขอา | ฟIS:R810-20-10 ระบบอาคารสถานที่และยานพา<br>repRoomRepairByDepartment                    | หนะ    |
| งานจองใช้ยานพาหนะ                                    | งานจองใช้ห้อง                                                                           |        |
| งานจองใช้ห้อง                                        | 1 : จองใช้ห้อง                                                                          |        |
| งานยืม/คืน วัสดุอุปกรณ์                              | 2:แบบประเมินความพึงพอใจ                                                                 | m      |
| งานช่อมแชม/ปรับปรุง และสนับสนุ                       | 3 : รายการจองใช้ห้อง [รออนุมัติ]                                                        |        |
| งานสาธารณูปโภค/ค่าใช้สอย                             | รายงานทั่วไป                                                                            |        |
| รายงานการใช้สาธารณูปโภค                              | 4 : รายงานรายละเอียดอาคาร                                                               | Π      |
| ค้นหา                                                | 5 : รายงานรายละเอียดห้อง<br>6 : รายงานรายละเอียดห้อง                                    | C      |
| ข้อมูลระบบ                                           | 6 : รายงานการ เชพนทอาคารคดเบนเบอรเชนต(%)                                                |        |
| ข้อมูลระบบ (Admin)                                   | ร เยง เนก เร เชเนง<br>7 : รถแหนงเอรร์ให้น้ำ ห่วยมอดองเอวออร                             |        |
|                                                      | 7 . รายงานการใช้น้องว่าแนกขามน้อง                                                       | $\leq$ |
|                                                      | <ol> <li>รายงานการเขตองจานนกตามทอง</li> <li>รายงานการใช้ห้องจำแบกตามหน่วยงาน</li> </ol> |        |
|                                                      | 10 : รายงานการใช้ห้องจำแนกตามบุเคตลากร                                                  | N      |
|                                                      | 11 : รายงานสรปการใช้ห้องจำแนกตามหน่วยงาน                                                |        |
|                                                      | 12 : รายงานสรปการใช้ห้องจำแนกตามบคคลากร                                                 |        |
|                                                      | รายกงานการช่อมอาคาร/ห้อง                                                                |        |
|                                                      | 13 : รายงานประวัติการช่อมแชม/ปรับปรุงอาคาร แยกตามหน่วยงาน                               |        |
| Vision Net Co., Ltd.                                 |                                                                                         | Π      |
| PASSWORD PRINT PREVIEW                               |                                                                                         | Z      |
| BREAK USER: ASAMAPORN.MA                             |                                                                                         |        |
| LOGOUT SINCE: 21/06/66 10:01                         | Enter number                                                                            |        |

๓. คลิกเลือก หน่วยงานตนเอง เลือก 💽

## เพื่อเพิ่มเอกสาร คลิก OK เพื่อเข้าสู่ขั้นตอนการกรอกรายละเอียดการ

จองใช้สถานที่ของศูนย์กีฬาและสุขภาพ

| 👽 จองใช้ห้อง - prgRoomBooking        | _ X                                                            |
|--------------------------------------|----------------------------------------------------------------|
| จองใช้ห้อง                           | 🗹 กรองข้อมูลตามผู้เพิ่ม                                        |
| หน่วยงาน 010105 : งานบริหารทรัพย์สิน | 💌 ปี 2566 ลำดับที่ 💽 💽 🏕 🎒 🖉 Preview                           |
|                                      | โปรดระบุ<br>โปรดระบุ<br>กรุณายืนยันการเพิ่มเอกสาร<br>OK Cancel |

- ๙. เปลี่ยนหัวข้อ เรื่อง จากเดิม "การใช้ห้องของมหาวิทยาลัย" เป็นการขอใช้สถานที่ตามที่ต้องการ เช่น "ขอใช้สนามฟุตบอล ๑"
- แลือกหัวข้อ เรียน "อธิการบดีมหาวิทยาลัยราชภัฏสงขลา"

| จองใช้ห้อง - pr                                                                      | orgRoomBooking                                                                              |                                                       |                  |                                                                                                    |                                                                               |                                                                           |                                                                                                    |                             |
|--------------------------------------------------------------------------------------|---------------------------------------------------------------------------------------------|-------------------------------------------------------|------------------|----------------------------------------------------------------------------------------------------|-------------------------------------------------------------------------------|---------------------------------------------------------------------------|----------------------------------------------------------------------------------------------------|-----------------------------|
| องใช้ห้อ                                                                             | <u></u>                                                                                     |                                                       |                  | 🗹 กรองข้อมูลตา:                                                                                       | มผู้เพิ่ม ASAMA                                                               | PORN.MA                                                                   | 21/06/25                                                                                                    | 66 2:25 P                   |
| <del>หม่วยงาน</del>  010105 : งานบริหารทรัพย์สิน                                     |                                                                                             |                                                       |                  | ี่มี 2566 ลำดับที่ 13                                                                                 |                                                                               |                                                                           |                                                                                                    |                             |
| เลขที่                                                                               | 0101056600013                                                                               | วันที่เอกสาร                                          | 21/06/2566       | ประเภทการจอง                                                                                          | ๏ บุคคลภายใน                                                                  | 🔘 บุคคลภา                                                                 | ายนอก                                                                                                    | ทำการ                       |
| เรื่อง                                                                               | การใช้ห้องของมหาวิเ                                                                         | ายาลัย                                                |                  | เรียน                                                                                                 | อธิการบดีมหาวิทยาลั                                                           | ยราชภัฏสงขล                                                               | ר <b>ד</b>                                                                                                    | บันทึก                      |
| รายละเอียดร                                                                          | ของงาน แข่งกีฬามหาวิท                                                                       | ายาลัย                                                |                  | จำนวนผู้เข้าร่วม                                                                                      | 200 คน                                                                        |                                                                           |                                                                                                    | อนุมัติ                     |
| ตั้งแต่วันที่                                                                        | 21/06/2566                                                                                  | ตั้งแต่เวลา                                           | 15:00 <b>u</b> . | ถึงวันที่ 21/06/2566 ถึงเวลา 16:30 น. ยกเลิ<br>เมอร์ดิดต่อ(ภายใน) 1129 เมอร์ดิดต่อ(มือถือ) 0954425370 |                                                                               |                                                                           |                                                                                                    |                             |
| ผู้ขอใช้                                                                             | 5500034 นางสาวฐา                                                                            | เยิกา มุขคิรี                                         |                  |                                                                                                    |                                                                               |                                                                           |                                                                                                    |                             |
| <mark>ผู้ควบคุมดูแล</mark> 5100017 นางสาวอสมาภรณ์ มณีวงศ์                            |                                                                                             |                                                       |                  | <b>ไฟล์</b> ไฟล์ไฟล์                                                                                  |                                                                               |                                                                           |                                                                                                    |                             |
| 115 HOOM                                                                             |                                                                                             |                                                       |                  |                                                                                                    |                                                                               | (                                                                         |                                                                                                    |                             |
| ผู้รับจอง<br>[ : รายการจอ                                                            | อง R:ผู้เข้าร่วม V:                                                                         | อุปกรณ์เพิ่มเติม                                      |                  | (ตรวจสอบห้องว่า                                                                                       | ง<br>(ตรวจสอบการจอ <sub>ง</sub>                                               | ง อุปกรณ์ปร                                                               | ะจำห้อง]เลื                                                                                                    | อกรายการ                    |
| ผู้รับจอง<br>[ : รายการจอ<br>*ที่ ↓                                                  | อง <u>R</u> : ผู้เข้าร่วม ⊻ :<br>รหัสห้อง                                                   | อุปกรณ์เพิ่มเดิม<br>ชื่อห้อง                          |                  | (ตรวจสอบห้องว่า<br>ชื่ออาคาร                                                                          | ม (ตรวจสอบการจอง<br>↓ *วันที่จาก ↓                                            | ง)[อุปกรณ์ปร<br>*วันที่ถึง ↓                                              | <ul> <li>ะร่ำห้อง โล้ม</li> <li>ค่าบริการ •</li> </ul>                                                                                                    | อกรายการ                    |
| ผู้รับจอง<br>[: รายการจอ<br>*ที่ ↓<br>11                                             | <ul> <li>aง <u>R</u>: ผู้เข้าร่วม <u>V</u>:</li> <li>รทัสห้อง </li> <li> กีฬา-01</li> </ul> | <b>อุปกรณ์เพิ่มเดิม</b><br>ชื่อห้อง<br>: สนามฟุตบอล 1 |                  | ตรวจสอบห้องว่า<br>ชื่ออาคาร<br>99 : ศูนย์ก็พำและสุขภา                                                 | <ul> <li>ม) ตรวจสอบการจอง</li> <li>*วันที่จาก </li> <li>21/06/2566</li> </ul> | ง <b>อุปกรณ์ปร</b><br>*วันที่ถึง ↓<br>21/06/2566                          | <ul> <li>ะจำห้อง โเลี้ย</li> <li>ค่าบริการ •</li> </ul>                                                                                                    | อกรายการ<br>ตั้งแต่เวล      |
| ผู้รับจอง<br>[: รายการจอ<br>*ที่<br>1<br>                                            | <ul> <li>อง <u>R</u>: ผู้เข้าร่วม ⊻:</li> <li>รทัสห้อง </li> <li>กีฬา-01</li> </ul>         | <b>อุปกรณ์เพิ่มเดิม</b><br>ชื่อท้อง<br>: สนามฟุตบอล 1 |                  | <b>ตรวจสอบห้องว่า</b><br>ชื่ออาคาร<br>99 : ศูนย์ก็พ้าและสุขภา                                         | ง) <mark>ตรวจสอบการจอง</mark><br>→ *วันที่จาก →<br>1₩ 21/06/2566              | ง)[อุปกรณ์ปร<br>*วันที่ถึง →<br>21/06/2566                                | <ul> <li>ุ้</li> <li>ระจำห้อง (เลื้</li> <li>ด่าบริการ ↓</li> </ul>                                                                                                    | อกรายการ<br>ตั้งแต่เวะ      |
| ผู้รับจอง           (: รายการจอ           *ที่ -           .           1           * | <ul> <li>อง <u>R</u>: ผู้เข้าร่วม <u>V</u>:</li> <li>รหัสห้อง </li> <li> กีฬา-01</li> </ul> | <b>อุปกรณ์เพิ่มเดิม</b><br>ชื่อห้อง<br>: สนามฟุตบอล 1 |                  | <b>ตรวจสอบห้องว่า</b><br>ชื่ออาคาร<br>99 : ศูนย์ก็พ้าและสุขภา                                         | ม) <mark>ตรวจสอบการจอง</mark><br>◆ *วันที่จาก ◆<br>เพ 21/06/2566              | ง) <b>อุปกรณ์ปร</b><br>*วันที่ถึง ↓<br>21/06/2566                         | <ul> <li>ระจำห้อง (เลื่ม</li> <li>ต่าบริการ →</li> </ul>                                                                                                    | อกรายการ<br>ตั้งแต่เวะ<br>! |
| ผู้รับจอง            รายการจอ            *ที -            1           *              | อง <u>R</u> : ผู้เข้าร่วม <u>V</u> :<br>รทัสท้อง ✓<br>▼ กีฬา-01                             | <b>อุปกรณ์เพิ่มเดิม</b><br>ชื่อห้อง<br>: สนามฟุตบอล 1 |                  | <b>ตรวจสอบห้องว่า</b><br>ชื่ออาคาร<br>99 : ศูนย์ก็พ้าและสุขภา                                         | ม) <mark>ตรวจสอบการจอง</mark>                                                 | ง) <b>[อุปกรณ์ปร</b><br>*วันที่ถึง ↓<br>21/06/2566                        | <ul> <li>ุ่</li> <li>ุ่</li> <li>ุ</li> <li>ุ</li> <li>ุ</li> <li>ุ</li> <li>ุ</li> <li>ุ</li> <li>ุ</li> <li>ุ</li> <li>ุ</li> <li>ุ</li> <li>ุ</li> <li>ุ</li> <li>ุ</li> <li>ๅ</li> <li>ן</li> <li>ן</li></ul> | อกรายการ<br>ตั้งแต่เวะ<br>: |
| ผู้รับจอง           มี: รายการจอ                                                     | <ul> <li>aง <u>R</u>: ผู้เข้าร่วม <u>V</u>:</li> <li>รทัสห้อง </li> <li> กีฬา-01</li> </ul> | <b>อุปกรณ์เพิ่มเดิม</b><br>ชื่อท้อง<br>: สนามฟุตบอล 1 |                  | ( <b>ตรวจสอบห้องว่า</b><br>ชื่ออาคาร<br>99 : ศุนย์ก็ฟ้าและสุขภา                                       | ม) <mark>ตรวจสอบการจอง</mark>                                                 | ง) <b>อุปกรณ์ปร</b><br>*วันที่ถึง ↓<br>21/06/2566                         | <ul> <li>จำห้อง [เอ็ม</li> <li>ด่าบริการ จ</li> </ul>                                                                                                    | อกรายการ<br>ตั้งแต่เวะ<br>: |
| ผู้รับจอง           มี: รายการจอ                                                     | <ul> <li>อง <u>R</u>: ผู้เข้าร่วม <u>V</u>:</li> <li>รทัสห้อง </li> <li> กีฬา-01</li> </ul> | <b>อุปกรณ์เพิ่มเดิม</b><br>ชื่อห้อง<br>: สนามฟุตบอล 1 |                  | <mark>ตรวจสอบห้องว่า</mark><br>ชื่ออาคาร<br>99 : ศูนย์ก็ฟ้าและสุขภา                                   | ง) <mark>ตรวจสอบการจอง</mark><br>→ *วันที่จาก →<br>เพ 21/06/2566              | <ul> <li>) อุปกรณ์ปร</li> <li>*วันที่ถึง -</li> <li>21/06/2566</li> </ul> | <ul> <li>ุ่</li> <li>ุ่</li> <li>ระจำห้อง (เลื่</li> <li>ด่าบริการ →</li> </ul>                                                                                                    | ตั้งแต่เวะ<br>:             |

๖. เมื่อกรอกรายละเอียดต่าง ๆ ครบถ้วนแล้ว โดยผู้ขอใช้สามารถตรวจสอบสถานะการว่างของสถานที่ คลิกปุ่ม
 "ตรวจสอบห้องว่าง" อาคาร ให้เลือก "ศูนย์กีฬาและสุขภาพ" และคลิกปุ่ม "ตกลง"

| ้วองใช้ห้อ   | a - pro | RoomBook                              | ing                 |                  |                                         |                       |            |                   |                    |                  | - X                 |
|--------------|---------|---------------------------------------|---------------------|------------------|-----------------------------------------|-----------------------|------------|-------------------|--------------------|------------------|---------------------|
| . 40000000   | a a     | NOOTHDOOK                             | ing                 |                  |                                         |                       |            |                   |                    |                  |                     |
| าองไข        | (ท่อ    | J .                                   |                     |                  |                                         | 🗹 กรองข้อมูลตา        | ານຜູ້ເพື່ນ | ASAM              | APORN.MA           | 21/06/256        | 6 3:01 PN           |
| น่วยงาน (    | 010105  | : งานบริห                             | ารทรัพย์สิน         |                  |                                         | ▼ 1 2566              | ລ່າດ       | จับที่            | 14 🗸 🕨             | m 🚳 🕻            | Preview             |
| ้ เลขที่     |         | 0101056600014 วันที่เอกสาร 21/06/2566 |                     |                  | ประเภทการจอง 💿 บุคคลภายใน 🔘 บุคคลภายนอก |                       |            | นอก               | ท่าการ             |                  |                     |
| เรื่อง       |         | ขอใช้สนา                              | มฟุตบอล             |                  |                                         | เรียน                 | อธิการบดี  | <b>่มหาวิท</b> ยา | ลัยราชภัฏสงขลา     | •                | บันทึก              |
| รายละเ       | อียดขอ  | ม <mark>งงาน</mark> แข่ง              | ขันกีฬาสานสัง       | มพันธ์           |                                         | จำนวนผู้เข้าร่วม      | 200        | คน                |                    |                  | อนุมัติ             |
| ตั้งแต่วั    | ้นที่   | 29/12/2                               | 566                 | ตั้งแต่เวลา      | 08:00 <b>u</b> .                        | ถึงวันที่             | 29/12/2    | 2566              | ถึงเวลา            | 16:30 <b>u</b> . | ยกเลิก              |
| ผู้ขอใช้     | F       | 5500034                               | นางสาวฐายิก         | ท มุขคิรี        |                                         | เบอร์ติดต่อ(ภายใน)    | 1129       | u                 | ມວຣ໌ติดต่อ(มือถือ) | 0954425370       |                     |
| ผู้ควบคุ     | ນດູແລ   | 5500034                               | นางสาวฐายิก         | ท มุขคิรี        |                                         | ไฟล์                  |            |                   | ର୍                 | ไฟล์ แนบไห       | ฟล์ <mark>ลบ</mark> |
| ผู้รับจอ     | J       | 5100017                               | นางสาวอสมา          | าภรณ์ มณีวงศ์    |                                         |                       |            |                   |                    |                  |                     |
|              |         |                                       |                     |                  |                                         | ตรวจสอบห้องว่า        | เง ตรวจส   | <u> </u>          | อง อุปกรณ์ประ      | จำห่อง เลือก     | กรายการ             |
| <br>I : รายก | ารจอง   | <u>R</u> : ผู้เข้า                    | าร่วม <u>∨</u> ∶อุบ | โกรณ์เพิ่มเติม   | -                                       | 🔰 จองใช้ห้อง -        |            |                   | ×                  |                  |                     |
| ่*ท้ -       | รง      | เัสห้อง →                             | ,                   | ชื่อห้อง         |                                         | กระแกระบอา            | าดาร       |                   |                    | าบริการ 🗸        | ตั้งแต่เวะ          |
|              | 1       |                                       | กีฬา-01 : ส         | นามฟุตบอล 1      |                                         |                       |            |                   |                    |                  | (                   |
| *            |         |                                       |                     |                  |                                         | ดังแต่วันที่ 29       | 9/12/2566  | 8:00              |                    |                  |                     |
|              |         |                                       |                     |                  |                                         | ถึงวันที่ 29/         | 12/2566 1  | 16:30             |                    |                  |                     |
|              |         |                                       |                     |                  | _                                       | อาคาร <u>99 : ศ</u> ู | นย์กีฬาและ | ะสุขภาพ           | •                  |                  |                     |
|              |         |                                       |                     |                  |                                         |                       | 6          |                   | แอเลือ             |                  |                     |
|              |         |                                       |                     |                  | -                                       | IN TREVIEW            |            |                   |                    |                  |                     |
| Record:      | 14 4 1  | of 1                                  |                     | No Filter Search |                                         | <u> </u>              |            |                   |                    |                  | •                   |
| 1            | -       |                                       | 34.                 |                  |                                         |                       |            |                   |                    |                  |                     |

๖.๑ กรณีสถานที่ขอใช้ "ว่าง" หน้าจอรายงานจะแสดงข้อมูลของสถานที่นั้น ๆ กรณีสถานที่ขอใช้ "ไม่ว่าง" หน้าจอรายงานจะไม่แสดงข้อมูลของสถานที่นั้น ๆ

🨻 ระบบอาคารสถานที่และยานพาหนะ

ตั้งแต่ 29 ธันวาคม 2566 08:00 น. ถึง 29 ธันวาคม 2566 16:30 น.

#### 99 - ศูนย์กีฬาและสุขภาพ

| ที | ชื่อห้อง                                           | ประเภทท้อง | ความจุ (ที่นั่ง) | ขนาด (ตรม.) |
|----|----------------------------------------------------|------------|------------------|-------------|
| 1  | กีฬา-01 : สมามฟุตบอล 1                             | ศูนย์กีฬา  | 500              | -           |
| 2  | กีฬา-02 : สนามฟุตบอล 2                             | ศูนย์กีฬา  | 200              | -           |
| 3  | กีฬา-03 : สระว่ายน้ำ ขนาด 25 เมตร                  | ศูนย์กีฬา  | 100              | -           |
| 4  | กีฬา-04 : สระว่ายน้ำ ขนาด 50 เมตร                  | ศูนย์กีฬา  | 200              | -           |
| 5  | กีฬา-05 : โรงยิมเนเซียม 1                          | ศูนย์กีฬา  | 200              | -           |
| 6  | กีฬา-06 : โรงยิมเนเซียมอเนกประสงค์ 2               | ศูนย์กีฬา  | 500              | -           |
| 7  | กีฬา-07 : สนามฟุตซอลกลางแจ้ง                       | ศูนย์กีฬา  | 100              | -           |
| 8  | กีฬา-08 : ลานกิจกรรมนักศึกษาโดมแดง(สนามบาสเก็ตบอล) | ศูนย์กีฬา  | -                | -           |
| 9  | กีฬา-09 : ลานกิจกรรมนักศึกษาโดมแดง(สนามวอลเลย์บอล) | ศูนย์กีฬา  | -                | -           |
| 10 | กีฬา-10 : ลานกิจกรรมนักศึกษาโดมแดง(สนามตะกร้อ)     | ศูนย์กีฬา  | -                | -           |

๗. เมื่อกรอกรายละเอียดเสร็จเรียบร้อยแล้ว คลิกปุ่ม "บันทึก"กรณีกรอกรายละเอียดผิดพลาด ให้คลิกปุ่ม "ทำการ"
 เพื่อแก้ไขรายละเอียดให้ถูกต้อง เมื่อแก้ไขเรียบร้อยแล้ว คลิกปุ่ม "บันทึก"

| 10.23                                            | - 이희                                      | J L                                                           |                                                                |                                                                                |                  | 🗹 กรองข้อมูลตา                                                                   | มผู้เพิ่ม                          | ASAMA                                 | PORN.MA                                                        | 20/06/256                                                         | 56 2:05                              |
|--------------------------------------------------|-------------------------------------------|---------------------------------------------------------------|----------------------------------------------------------------|--------------------------------------------------------------------------------|------------------|----------------------------------------------------------------------------------|------------------------------------|---------------------------------------|----------------------------------------------------------------|-------------------------------------------------------------------|--------------------------------------|
| ยงาน (                                           | 010105                                    | 5 : งานบริหา                                                  | รทรัพย์สิน                                                     |                                                                                |                  | ▼ 1 2566                                                                         | ล่า                                | ดับที่                                | 9 🗸 🕨                                                          | * # @                                                             | Prev                                 |
| เลขที่                                           |                                           | 0101056600009 วันที่เอกสาร 20/06/2566                         |                                                                | ประเภทการจอง                                                                   | ๏ บุคคลภายใน     |                                                                                  |                                    | ี่ ทำการ                              |                                                                |                                                                   |                                      |
| เรื่อง                                           |                                           | การใช้สนามกีฬา                                                |                                                                |                                                                                | เรียน            | อธิการบดีมหาวิทยาลัยราชภัฏสงขลา 💌 บัน                                            |                                    |                                       |                                                                | บันทึ                                                             |                                      |
| รายละเ                                           | ะเอียดขอ                                  | องงาน จัดโด                                                   | จรงการสานสัม                                                   | มพันธ์ต                                                                        |                  | จำนวนผู้เข้าร่วม                                                                 | 800                                | คน                                    |                                                                |                                                                   | อนุมั                                |
| ตั้งแต่วั                                        | วันที่                                    | 22/06/25                                                      | 66                                                             | ตั้งแต่เวลา                                                                    | 13:00 <b>u</b> . | ถึงวันที่                                                                        | 22/06/                             | 2566 🛄                                | ถึงเวลา                                                        | 17:00 <b>u</b> .                                                  | ียกเลื                               |
|                                                  |                                           | E100017                                                       |                                                                |                                                                                |                  |                                                                                  | 1120                               |                                       |                                                                | 000704514                                                         | 0                                    |
| ผูขอเช                                           | ช                                         | 5100017                                                       | นางสาวอสมา                                                     | เภรณ์ มณิวงศ์                                                                  |                  | ເນວຣຕດຕວ(ກາຍໃນ)                                                                  | 1129                               | 1116                                  | ວຣຸດດຕວ(ນວຄວ                                                   | 1) 089734514                                                      | -U                                   |
| ผูขอ เช<br>ผู้ควบคุ                              | ช<br>คุมดูแล                              | 5100017                                                       | นางสาวอสมา<br>นางสาวอสมา                                       | เภรณ มณวงศ<br>เภรณ์ มณีวงศ์                                                    |                  | เบอรตดตอ(ภายใน)<br>ไฟล์                                                          | 1129                               |                                       | ວຣຍບອງການ<br>[                                                 | 9 089734514<br>ดูไฟล์ แนบไ                                        | .ฟล์ 🔊                               |
| <b>ຜູ່ขอ ເ</b> ສ<br><b>ຜູ້ควบคุ</b><br>ຜູ້ຈັນຈອ  | ช<br>คุมดูแล<br>อง                        | 5100017                                                       | นางสาวอสมา<br>นางสาวอสมา                                       | เภรณ มณวงศ<br>เภรณ์ มณีวงศ์                                                    |                  | เบอรดดตอ(ภายใน)<br>ไฟล์                                                          |                                    |                                       | ວรตดตอ(มอถอ<br>                                                | ญไฟล์ ใแนบไ                                                       | .ฟล์ <mark>ล</mark>                  |
| ผูขอ เช<br>ผู้ควบคุ<br>ผู้รับจอ                  | ช<br>คุมดูแล<br>อง                        | 5100017                                                       | นางสาวอสมา<br>นางสาวอสมา                                       | เภรณ มณวงศ<br>เภรณ์ มณีวงศ์                                                    |                  | เบอรตดตอ(ภายใน)<br>ไฟล์<br>(ตรวจสอบห้องว่า                                       | 1129<br>เง ตรวจ                    | สอบการจอ                              | วรตดตอ(มอถอ<br>(<br>ง)[อุปกรณ์ปร                               | ดูไฟล์ ใแนบไ<br>เระจำห้อง เ <mark>ลือ</mark>                      | ฟล์ ิล<br>เกรายก                     |
| <b>ผูขอ เซ</b><br>ผู้ควบคุ<br>ผู้รับจอ           | ช<br>คุมดูแล<br>อง                        | 5100017                                                       | นางสาวอสมา<br>นางสาวอสมา                                       | กรณ มณวงศ<br>กรณ์ มณีวงศ์                                                      |                  | เบอรดดดอ(ภายใน)<br>ไฟล์<br>ดรวจสอบห้องว่า                                        | 1129                               | สอบการจอ                              | มรดดดอ(มอถอ<br>()<br>ง)[อุปกรณ์ปร                              | ) [089734514<br>ดูไฟล์ [แนบไ<br>ะะจำห้อง][เลือ                    | .ฟล์ ิส<br>เกรายก                    |
| <b>ผูขอ เช</b><br>ผู้ควบคุ<br>ผู้รับจอ<br>รายก   | ช<br>คุมดูแล<br>อง<br>การจอง              | 5100017<br>5100017<br><u>R</u> :ผู้เข้า                       | นางสาวอสม<br>นางสาวอสม<br>ร่วม   ⊻: อุเ                        | กรณ มณวงศ<br>กรณ์ มณีวงศ์<br> กรณ์เพิ่มเดิม                                    |                  | เบอรดดตอ(ภายใน)<br>ไฟล์<br>ดรวจสอบห้องว่า                                        | ง)<br>(ตรวจ                        | สอบการจอ                              | วรตดตอ(มอถอ<br>                                                | ) 089734514<br>ดูไฟล์ (แนบไ<br>ะะจำห้อง (เลือ                     | ฟล์ ิล<br>เกรายก                     |
| มูขอ เช<br>มู้ควบค<br>มู้รับจอ<br>รายก<br>รายก   | ช<br>คุมดูแล<br>อง<br>การจอง<br>↓ ร≀      | 5100017<br>5100017<br><u><b>R</b></u> : ผู้เข้า               | นางสาวอสม<br>นางสาวอสม<br>ร่วม ⊻: อุบ                          | กรณ มณวงศ<br>เภรณ์ มณีวงศ์<br><b>Iกรณ์เพิ่มเติม</b><br>ชื่อห้อง                |                  | เบอรดดดอ(ภายใน)<br>ไฟล์<br>ตรวจสอบห้องว่า<br>ชื่ออาคาร                           | 1129<br>N (0537<br>*               | สอบการจอ<br>วันที่จาก →               | รรดดดอ(มอถอ<br>ง)[อุปกรณ์ปร<br>*วันที่ถึง →                    | <ul> <li>() () () () () () () () () () () () () (</li></ul>       | .บ<br>.ฟล์ ( ส<br>เกรายก<br>ตั้งแต่เ |
| มูขอ เช<br>มู้ควบค<br>มู้รับจอ<br>รายก<br>*ที่   | ช<br>คุมดูแล<br>อง<br>การจอง<br>• รง<br>1 | 5100017<br>5100017<br><u><b>R</b>:ผู้เข้า</u><br>ผัสห้อง →    | นางสาวอสมา<br>นางสาวอสมา<br>ร่วม \ ⊻: อุบ<br>ก็พ้า-01 : ส      | กรณ มณวงศ<br>เภรณ์ มณีวงศ์<br><b>โกรณ์เพิ่มเติม</b><br>ชื่อห้อง<br>นามฟุตบอล 1 |                  | เบอรดดดอ(ภายใน)<br>ไฟล์<br>ตรวจสอบห้องว่า<br>ชื่ออาคาร<br>99 : ศูนย์ก็ฟ้าและสุขภ | 1129<br>เง (ตรวจ<br>*<br>าพ        | สอบการจอ<br>วันที่จาก ↓<br>22/06/2566 | วรดดดอ(มอถอ<br>ง)[อุปกรณ์ปร<br>*วันที่ถึง →<br>22/6/2566       | ) [089734514<br>ดูไฟล์ ][แนบไ<br>เะจำห้อง][เลือ<br>คำบริการ →     | ฟล์ ิ ฮ<br>เกรายศ<br>ตั้งแต่เ        |
| ผูขอ เช<br>ผู้ควบค<br>ผู้รับจอ<br>รายก<br>ไ*ที่  | ช<br>คุมดูแล<br>⊇ง<br>การจอง<br>↓ 51<br>1 | 5100017<br>5100017<br><u><b>R</b>: ผู้เข้า</u><br>เัสท้อง -   | นางสาวอสม<br>นางสาวอสมา<br>ร่ <b>วม ⊻: อุเ</b><br>ก็ฬา-01 : ส  | กรณ มณวงศ<br>กรณ์ มณีวงศ์<br><b>โกรณ์เพิ่มเติม</b><br>ชื่อห้อง<br>นามฟุตบอล 1  |                  | เบอรดดดอ(ภายใน)<br><b>ไฟล์</b><br>ชื่ออาคาร<br>99 : ศูนย์ก็พ้าและสุขภ            | 1129<br>เง (ตรวจ<br>เง (ตรวจ<br>าพ | สอบการจอ<br>วันที่จาก →<br>22/06/2566 | รรดดดอ(มอถอ<br>                                                | ญ (189734514<br>ดูไฟล์ ) (แนบไ<br>เะจำห้อง) (เลือ<br>ด่าบริการ ↓  | บ<br>ฟล์ ิ ส<br>กรายก<br>ดั้งแต่เ    |
| มูขอ เช<br>มู้ควบค<br>มู้รับจอ<br>รายก<br>ััรที่ | ช<br>คุมดูแล<br>อง<br>การจอง<br>• รา<br>1 | 5100017<br>5100017<br><u><b>R</b></u> : ผู้เข้าา<br>หัสห้อง ↓ | นางสาวอสม<br>นางสาวอสมา<br>ร่ <b>วม ⊻: อุเ</b><br>ก็พ้า-01 : ส | กรณ มณวงศ<br>กรณ์ มณีวงศ์<br><b>โกรณ์เพิ่มเติม</b><br>ชื่อห้อง<br>นามฟุตบอล 1  |                  | เบอรดดดอ(ภายใน)<br>ใฟล์<br>ตรวจสอบห้องว่า<br>ชื่ออาคาร<br>99 : ศูนย์ก็พ้าและสุขภ | ง) (ตรวจ<br>• *                    | สอบการจอ<br>วันที่จาก ↓<br>22/06/2566 | รรดดตอ(มอถอ<br>ง) (อุปกรณ์ปร<br>*วันที่ถึง •<br>22/6/2566      | ญ (089734514<br>ดูไฟล์ ) (แนบไ<br>เะจำห้อง ) (เลือ<br>ด่าบริการ ↓ | พล์ ส                                |
| มูขอ เช<br>ผู้ควบค<br>ผู้รับจอ<br>รายก<br>*ที่   | ช<br>คุมดูแล<br>อง<br>การจอง<br>• รา<br>1 | 5100017<br>5100017<br><u><b>R</b></u> : ผู้เข้า<br>เัสท้อง →  | นางสาวอสม<br>นางสาวอสม<br>ร่ <b>วม ⊻: อุเ</b><br>ก็ฬา-01 : ส   | กรณ มณวงศ<br>กรณ์ มณีวงศ์<br><b>โกรณ์เพิ่มเติม</b><br>ชื่อห้อง<br>นามฟุตบอล 1  |                  | เบอรดดดอ(ภายใน)<br>ใฟล์<br>ตรวจสอบห้องว่า<br>ชื่ออาคาร<br>99 : ศูนย์ก็พ้าและสุขภ | ง) (ตรวจ<br>• ) (ตรวจ<br>• ) *     | สอบการจอ<br>วันที่จาก ↓<br>22/06/2566 | รรดดตอ(มอถอ<br>ง) (อุปกรณ์ปร<br>*วันที่ถึง •<br>22/6/2566      | ญ (089734514<br>ดูไฟล์ ) (แนบไ<br>เะจำห้อง) (เลือ<br>ค่าบริการ ↓  | ฟล์ ิล<br>เกรายก<br>ตั้งแต่เ         |
| ผูขอ เช<br>ผู้ควบค<br>ผู้รับจอ<br>รายก<br>*ที่   | ช<br>ดุมดูแล<br>อง<br>การจอง<br>- รา<br>1 | 5100017<br>5100017<br><u><b>R</b></u> : ผู้เข้า<br>สัสห้อง •  | นางสาวอสม<br>นางสาวอสม<br>ร่ <b>วม ⊻: อุเ</b><br>ก็ฬา-01 : ส   | กรณ มณวงศ<br>กรณ์ มณีวงศ์<br><b>โกรณ์เพิ่มเติม</b><br>ชื่อห้อง<br>นามฟุตบอล 1  |                  | เบอรดดดอ(ภายใน)<br>ใฟล์<br>ตรวจสอบห้องว่า<br>ชื่ออาคาร<br>99 : ศูนย์ก็พ้าและสุขภ | ง) (ดรวจ<br>• * *                  | สอบการจอ<br>วันที่จาก →<br>22/06/2566 | วรดดตอ(มอถอ<br>)<br>ง) (อุปกรณ์ปร<br>*วันที่ถึง •<br>22/6/2566 | ญ (เชีย734514<br>ดูไฟล์ ) (แนบไ<br>เะจำห้อง) (เลือ<br>ค่าบริการ ↓ | ฟล์ ิล<br>เกรายก<br>ดั้งแต่เ         |

- ๘. หน่วยงานผู้ขอใช้สถานที่ พิมพ์บันทึกข้อความขอใช้สถานที่ คลิกเลือกปุ่ม "รายการจองใช้ห้อง
   (รออนุมัติ)" เลือกพิมพ์บันทึกฯ และส่งไปยังงานบริหารทรัพย์สิน เพื่อดำเนินการตามขั้นตอนต่อไป
- ๙. กรณีหน่วยงานยกเลิกการจองใช้สถานที่ ให้คลิกปุ่ม "ยกเลิก"
- ๑๐. เมื่อบันทึกข้อความขอใช้สถานที่ผ่านการอนุมัติจากผู้บริหารแล้ว งานบริหารทรัพยสินจะดำเนินการ "อนุมัติ" ใน ระบบ และสำเนาแจ้งบันทึกข้อความขอใช้สถานที่ที่อนุมัติแล้วผ่านระบบสารบรรณอิเล็กทรอนิกส์ E-document ของหน่วยงาน และจะดำเนินการประสานผู้ดูแลสถานที่ เพื่อจัดเตรียมสถานที่ต่อไป

| ที | กระบวนการ                                                                                                    | ผู้รับผิดชอบ | ระยะเวลา |
|----|----------------------------------------------------------------------------------------------------|--------------|----------|
| 1. | เข้าเว็บไซต์มหาวิทยาลัยราชภัฏสงขลา <u>www.skru.ac.th</u>                                                         | ผู้ใช้งาน    | 1 นาที   |
|    | ระบบสารสนเทศออนไลน์                                                                                              |              |          |
|    | เลือก ระบบ MIS SKRU                                                                                              |              |          |
| 2. | เข้าสู่ระบบอาคารสถานที่และยานพาหนะ                                                                               | ผู้ใช้งาน    | 5 นาที   |
|    | กรอกชื่อผู้ใช้ระบบ/User name และ รหัสผ่าน/Password                                                               |              |          |
| 3. | เลือกเมนู "งานจองใช้ห้อง"                                                                                        | ผู้ใช้งาน    | 10 นาที  |
|    | คลิกเลือก หน่วยงานตนเอง                                                                                          | U            |          |
|    | เลือกสัญลักษณ์ 时 เพื่อเพิ่มเอกสาร                                                                                |              |          |
|    | คลิก OK เพื่อเข้าสู่ขั้นตอนการกรอกรายละเอียดการจองใช้สถานที่ของศูนย์กีฬา                                         |              |          |
|    | ແຕະຕຸ້ນາເມ                                                                                                    |              |          |
|    | เปลี่ยนหัวข้อ เรื่อง จากเดิม "การใช้ห้องของ มหาวิทยาลัย" เป็นการขอใช้                                            |              |          |
|    | สถานที่ตามที่ต้องการ เช่น "ขอใช้สนามฟุตบอล 1"                                                                    |              |          |
|    |                                                                                                    |              |          |
|    | เลือกหัวข้อ เรียน "อธิการบดีมหาวิทยาลัยราชภัฏสงขลา"                                                              |              |          |
|    | เมื่อกรอกรายละเอียดต่าง ๆ ครบถ้วนแล้ว โดยผู้ขอใช้สามารถตรวจสอบ                                                   |              |          |
|    | สถานะการว่างของสถานที่ คลิกปุ่ม "ตรวจสอบห้องว่าง" อาคาร ให้เลือก                                                 |              |          |
|    | "ศูนย์กีฬาและสุขภาพ" และคลิกปุ่ม "ตกลง"                                                                          |              |          |
|    | กรณีสถานที่ขอใช้ "ว่าง" หน้าจอรายงานจะแสดงข้อมูลของสถานที่นั้น ๆ                                                 |              |          |
|    | กรณีสถานที่ขอใช้ "ไม่ว่าง" หน้าจอรายงานจะไม่แสดงข้อมูลของสถานที่นั้น ๆ                                           |              |          |
|    | เมื่อกรอกรายละเอียดเสร็จเรียบร้อยแล้ว คลิกปุ่ม "บันทึก"กรณีกรอก                                                  |              |          |
|    | รายละเอียดผิดพลาด ให้คลิกปุ่ม "ทำการ" เพื่อแก้ไขรายละเอียดให้ถูกต้อง เมื่อ                                       |              |          |
|    | แก้ไขเรียบร้อยแล้ว คลิกปุ่ม "บันทึก"                                                                             |              |          |
|    |                                                                                                    |              |          |
| 4. | หน่วยงานผู้ขอใช้สถานที่ พิมพ์บันทึกข้อความขอใช้สถานที่ คลิกเลือกปุ่ม                                             | ผู้ใช้งาน    | 1 นาที   |
|    | "รายการจองใช้ห้อง (รออนุมัติ)" เลือกพิมพ์บันทึกฯ และส่งไปยังงานบริหาร<br>ทรัพย์สิน เพื่อดำเนินการตามขั้นตอนต่อไป | -            |          |
|    |                                                                                                    |              |          |
|    | กรณีหน่วยงานยกเลิกการจองใช้สถานที่ ให้คลิกปุ่ม "ยกเลิก"                                                          |              |          |
|    |                                                                                                    |              |          |

| <u>ل</u> گ | กระบวนการ                                                                                                    | ผู้รับผิดชอบ | ระยะเวลา    |
|------------|----------------------------------------------------------------------------------------------------|--------------|-------------|
| 5.         | เมื่อบันทึกข้อความขอใช้สถานที่ผ่านการอนุมัติจากผู้บริหารแล้ว                                                                       | จนท.         | 2 วัน ทำการ |
|            | งานบริหารทรัพยสินจะดำเนินการ "อนุมัติ" ในระบบ และสำเนาแจ้ง<br>บันทึกข้อความขอใช้สถานที่ที่อนุมัติแล้วผ่านระบบสารบรรณอิเล็กทรอนิกส์ | งานบริหาร    |             |
|            | E-document ของหน่วยงาน และจะดำเนินการประสานผู้ดูแลสถานที่<br>เพื่อจัดเตรียมสถานที่ต่อไป                                            | ทรัพย์สิน    |             |

| บันทึกข้อคว                                                                                                    | าม                                              |
|----------------------------------------------------------------------------------------------------|-------------------------------------------------|
| ส่วนราชการ งานบริหารทรัพย์สิน มหาวิทยาลัยราชภัฏสงขลา                                                                                                    |                                                 |
| ที่ 0101056600014                                                                                                    | วันที่ 21 เดือน มิถุนายน พ.ศ. 2566              |
| เรื่อง ขอใช้สนามฟุตบอล                                                                                                    |                                                 |
| เรียน อธิการบดีมหาวิทยาลัยราชภัฏสงขลา                                                                                                    |                                                 |
| ด้วยข้าพเจ้านางสาวุฐายิกา มุขกิรี                                                                                                    | ประสงค์จะขอใช้สนามกีฬา ดังนี้                   |
| - สนามฟุตบอล 1 [ศูนย์กีฬาและสุขภาพ] ในวันที่ 28 ธันวาคม 2566<br>รวม 1 วัน                                                                                                    | เวลา 08:00 ถึงวันที่ 28 ธันวาคม 2566 เวลา 16:30 |
| มีผู้เข้าร่วม จำนวน <u>200</u> ศน                                                                                                    |                                                 |
| โดยมี นางสาวฐายิกา มุขคิรี                                                                                                    | เป็นผู้ควบคุมแล                                 |
| รายละเอียดของงาน แข่งขันก็หาสานสัมพันธ์                                                                                                    |                                                 |
| โดยต้องการใช้อุปกรณ์ ดังนี้                                                                                                    |                                                 |
| ลงชื่อผู้ขอใช้ ลงชื่อ<br>( นางสาวฐายิกา มุขคิรี ) (<br>ข้อมูลของเจ้าหน้าที่ตรวจสอบศูนย์กีฬาและสุขภาพ<br>๗ ว่าง □ ไม่ว่าง เพราะ<br>ความเห็นผู้อำนวยการกองกลางสำนักงานอธิการบดี<br>๗ อนุญาต □ ไม่อนุญาต เพราะ | อาจารย์ที่ปรีกษา(กรณีนักศึกษาจะขอใช้)<br>)      |
| ลงชื่อ                                                                                                    |                                                 |
| ผู้อำนวยการ                                                                                                    | เกองกลางสำนักงานอธิการบดี                       |
| ความเห็นอธิการบดี/รองอธิการบดีปฏิบัติราชการแทนอธิการบดี                                                                                                    |                                                 |
| 🗆 อนุญาต 🗆 ไม่อนุญาต เพราะ                                                                                                    |                                                 |
| 🗌 มอบงานบริหารทรัพย์สิน                                                                                                    |                                                 |
| ่ ⊓ อื่นๆ                                                                                                    | ความเห็นหัวหน้างานบริหารทร <i>ั</i> พย์สิน      |
|                                                                                                    | มอบ                                             |
|                                                                                                    | สำเนาแจ้ง                                       |
| ಂಸೆಂ                                                                                                    |                                                 |
| anuu                                                                                                    |                                                 |
| อ ตนารบพ/รองออการบพบฏิบตราชการแทนอธการปด                                                                                                    | ลงชื่อ                                          |
| มทาวิทยาลัยราชภัฏสงขลา                                                                                                    | ห้วหน้างานบริหารทรัพย์สิน                       |
|                                                                                                    |                                                 |

NULL ( งานจองใช้ห้อง )

21/06/66 15:03 หน้า 1/ 1